# 如何向Smartbi中添加数据库驱动

#### (本文档仅供参考)

## 说明

在使用过程中,可能经常需要向Smartbi中添加数据库驱动jar,可以通过本文档中的方式添加此这类jar文件。

## 版本要求

V7.0.1及以上,V9以下版本可参考当前文档。
V9以上版本可参考wiki文档:如何向Smartbi中添加数据库驱动jar
V10版本有特殊要求,详情请见 自定义驱动同步到OLAP

## 步骤

1. 进入smartbi的配置界面, URL为 http://server:port/smartbi/vision/config.jsp(根据实际情况修改server和port)

| SMARTBI                      |                |                 |       |            | 修改登录密     |
|------------------------------|----------------|-----------------|-------|------------|-----------|
| 配置文件 smartbi-config.xml 存放位置 | : .            |                 |       | 浏览         |           |
| 知识库                          |                |                 |       |            |           |
| 数据库类型:                       | MySQL 🗸        | 🗌 mysql ndb     |       |            |           |
| 服务器地址:                       | localhost:3060 |                 |       |            |           |
| 最大连接数:                       | 100            |                 |       |            |           |
| 初始化连接数:                      | 8              |                 |       |            |           |
| 数据库名:                        | smartbi_V71    |                 |       |            |           |
| 用户名:                         | admin          |                 |       |            |           |
| 密码:                          | •••••          | □加密保存           |       |            |           |
| 校验方式:                        | 获取连接时测试 >      |                 |       |            |           |
| 初始化知识库语言:                    | 简体中文 🗸 🗸 🗸     |                 |       |            |           |
| 编码:                          | GBK V          |                 |       |            |           |
| 版本信息:                        | ~              |                 |       |            |           |
| 授权文件                         |                |                 |       |            |           |
| License文件存放位置:               |                | 浏览<br>license文件 | 在官网获取 |            |           |
| 上传License文件:                 |                | 四洋              | -     |            |           |
|                              |                |                 |       | 测试知识库连接(T) | 保存(S) 注销( |

2. 将界面滚动到底部, 找到"JAVA动态类"一项

SMARTRI

| SMARTBI                          |                               |          |   |               | 修改登录密码    |
|----------------------------------|-------------------------------|----------|---|---------------|-----------|
| 配置文件 smartbi-config.xml 存放位置     | : .                           |          |   | 浏览            |           |
| 日志文件大小(KB):                      | 10240                         |          |   |               |           |
| 日志文件个数:                          | 5                             |          |   |               |           |
| 将java.util.logging重定向到<br>log4j: | ○是◉否                          | 初始值(否)   |   | 恢复初始值         |           |
| 其它信息                             |                               |          |   |               |           |
| 信息对话框默认标题:                       |                               |          |   |               |           |
| 是否显示子菜单样式的选项:                    | ○是◉否                          | 初始值(否)   |   | 恢复初始值         |           |
| 扩展包                              |                               |          |   |               |           |
| 扩展包存放路径:                         | D:/Smartbi/tomcat_v7.1_smartt | 浏览       |   |               |           |
| 上传扩展包文件:                         |                               | 选择<br>上传 |   |               |           |
| 对象池                              |                               |          |   |               |           |
| 图片生成对象最大激活个数:                    | 10                            |          |   |               |           |
| 图片生成对象初始化个数:                     | 0                             |          |   |               |           |
| JAVA动态类                          |                               |          |   |               |           |
| JAVA动态类存放路径:                     | ./dynamicLibraryPath          | 浏览       |   |               |           |
|                                  |                               |          | ( | 测试知识库连接(T) 保存 | 字(S) 注销(L |

3. JAVA动态类(即jar文件)默认的存放路径是启动目录/dynamicLibraryPath目录,可以重新指定其存放路径

| D    | D:\Smartbi\Tomcat\bin\dynamicLibraryPath |    |   |      |    |      |        |  |
|------|------------------------------------------|----|---|------|----|------|--------|--|
| A    | ^                                        | 名称 | ^ | 修改日期 | 类型 | 大小   |        |  |
| *    |                                          |    |   |      |    |      |        |  |
| て档   |                                          |    |   |      |    | 18.2 | (件关为全。 |  |
| read |                                          |    |   |      |    |      |        |  |
| 发    |                                          |    |   |      |    |      |        |  |
|      |                                          |    |   |      |    |      |        |  |

4. 重启服务

5.后续若要添加驱动或二次开发jar文件,直接将文件添加到上述步骤中配置的存放路径即可,无需重启服务。系统每隔10秒会自动监听该目录里jar 文件的变化。

注:系统中jar文件查找的顺序如下

- (1) 首先查找war包中lib目录下的jar文件
- (2) 接下来查找配置界面"JAVA动态类"配置的目录下的jar文件
- (3) 若系统有加载扩展包,最后查找扩展包中lib目录下的jar文件

如果smartbi中已内置对应的数据库驱动,则系统会使用内置的驱动进行数据源连接。若需要使用自行添加的驱动,则需要同时删除war包中内置的驱动文件。